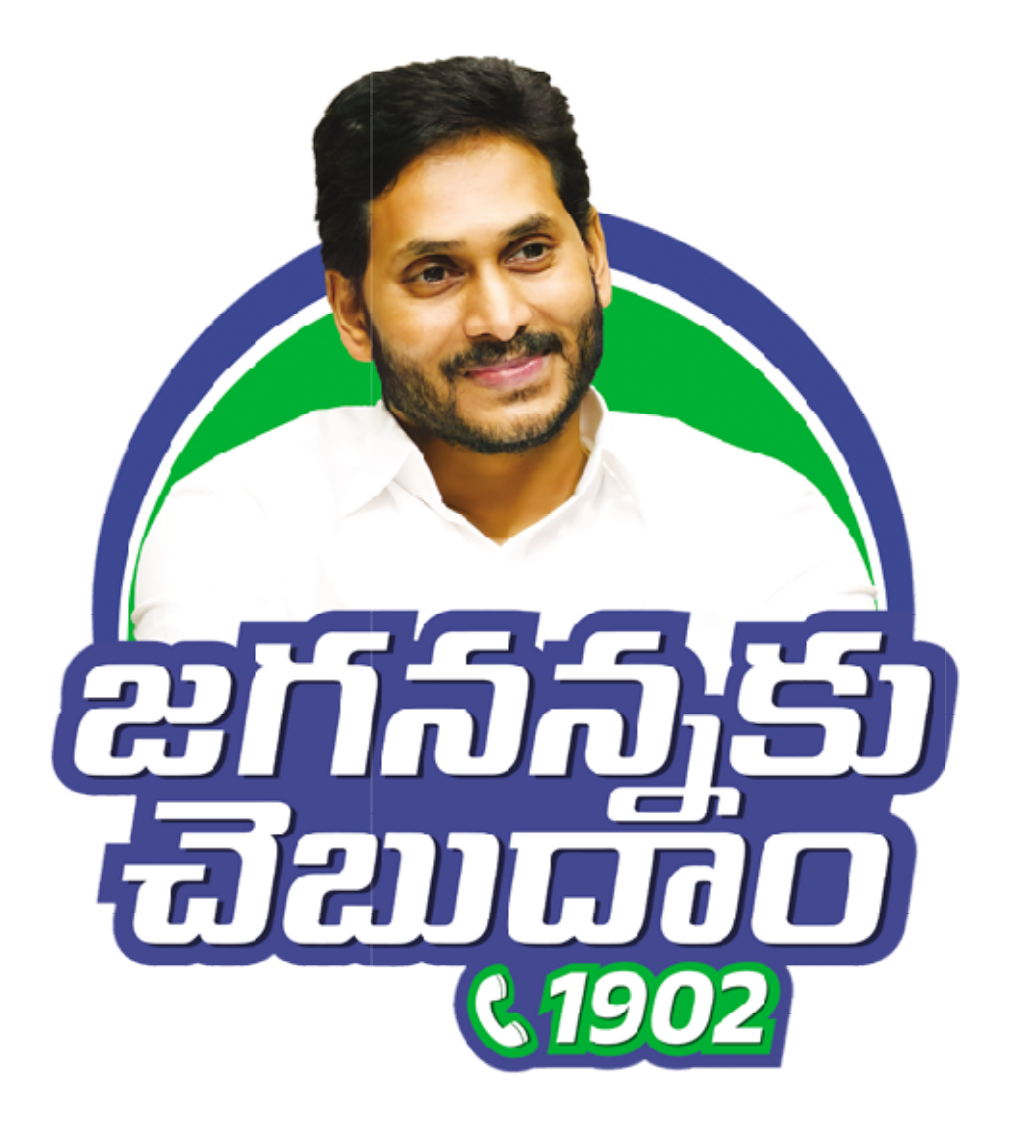

# User Manual for JKC Employee Grievance System

- . .....

Document Version:1.0

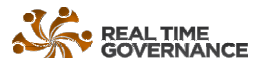

· · \_ · · · · · · · ·

# Contents

| 1.  | Introduction                                        | 3  |
|-----|-----------------------------------------------------|----|
| 2.  | Employee Grievance Redressal Process & Workflow     | 3  |
| 2.1 | . Grievance Redressal Process                       | 3  |
| 3.  | Employee Grievance Registration                     | 4  |
| 4.  | Search                                              | 6  |
| 5.  | Grievance Inbox                                     | 7  |
| 6.  | Grievance Information                               | 8  |
| 7.  | Employee Grievance Redressal (Registered Grievance) | 8  |
| 8.  | Reports                                             | 10 |

.....

.

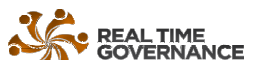

## 1. Introduction

JKC is a public grievance redressal platform, an initiative of Government of Andhra Pradesh, for the citizens of Andhra Pradesh. The grievances can be registered from various sources viz. GSWS, 1902 Call Centre, Mobile App, Web Application, Collectorate grievance day (JKC Monday).

In similar lines, the Government of Andhra Pradesh introduced Employee Grievance Redressal module within the JKC portal.

Subjects identified for the Employee Grievances:

- Service Matters
- Personal Issues
- Financial
- Medical Reimbursement
- Disciplinary

## 2. Employee Grievance Redressal Process & Workflow

#### 2.1. Grievance Redressal Process

- Grievance can be registered from Collector and HOD officer's login and a unique "YSR#" (Your Service Request Number) will be generated for each grievance.
- Grievance will be assigned to the respective redressal officer
- Redressal officer performs the necessary action and redresses the grievance

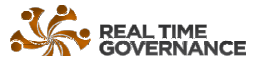

### 3. Employee Grievance Registration

3.1. In Menu bar you click on the Grievance tab

3.2. You can find the "Employee Grievance Registration" Module

| My Dashboard | Grievance - Reports - CM                                                | 10 Grievances → AMS → | JKC Reports -                              |                  |
|--------------|-------------------------------------------------------------------------|-----------------------|--------------------------------------------|------------------|
|              | Grievance Registration<br>Grievance Search                              | Dashboard             |                                            |                  |
|              | Grievance Receipt<br>Document Upload                                    | st                    |                                            | My Dashboc       |
|              | Employee Grievance Registration<br>Employee Grievance Search<br>Meeting |                       | Jaganannaku Chebudham<br>(CMO Call Center) | Received         |
|              | 9                                                                       |                       | 0 😹                                        | 29               |
|              |                                                                         |                       |                                            | Redressed        |
|              | Spanda                                                                  | 0.9                   | GGMP                                       | Total Beyond SLA |

3.3. Enter employee CFMS ID number and Click on "Get Data" Details

|                        | XXXXXX437      | Get Data        |           |  |
|------------------------|----------------|-----------------|-----------|--|
| R Personal Information |                |                 |           |  |
| Employee ID            | Employee Name  | Designation     | Mobile No |  |
| XXXXXX437              | XXXXXX XXXXXXX | Mandal Surveyor | XXXXXX437 |  |
| Emuil                  | District       | Department      |           |  |
|                        | Chittoor       | Revenue (CCLA)  |           |  |
| Present Working        |                |                 |           |  |

#### 3.4. Personal Information:

- 3.4.1. Verify the information displayed.
- 3.4.2. Enter Employee Email ID

#### 3.5. Grievance Information:

- 3.5.1. To Register grievance, Select relevant subjects from the following
  - Service Matters
  - Personal Issues
  - Financial
  - Medical Reimbursement
  - Disciplinary

| Department                               | HOD            |   |
|------------------------------------------|----------------|---|
| Revenue                                  | Revenue (CCLA) |   |
| Subject *                                | Sub Subject*   |   |
| Subject                                  | * Sub-Subject  | * |
| ulachment (only.pdf)                     |                |   |
| Choose File No file chosen               |                |   |
| ile size should not be greater then 1 MB |                |   |
| inter your Grievance details *           |                |   |
| Entor your Griovanco dotaile             |                |   |

3.6. Upload Document:

(Note: Document type should be "PDF Only")

3.7. After Selecting the subject, respective District level Officers and State level officer will be displayed.

| repariment                                                                                                    | HOD                                |
|----------------------------------------------------------------------------------------------------|------------------------------------|
| Revenue                                                                                                    | Revenue (CCLA)                     |
| Subject*                                                                                                    | Sub-Subject*                       |
| Service Related                                                                                                    | * Service Related *                |
| Crievance redressal authority(CI(A)                                                                                                    | Attachment (only.pdt)              |
| Select Officer                                                                                                    | Choose File No file closen         |
| COLLECTOR & DISTRICT MAGISTRATE, CLIETOOR<br>DISTRICT REVENUE OFFICER, CLIETTOOR<br>JOINT OCLUEETOR (RD & R), CLIETTOOR<br>CLIET COMMISSIONER OF LAND ADMINISTRATION & SPECIAL CLIET SECRETARY | The stream decomposite of the 1 MD |
| Principal Secretary, Revenue (Land, Disaster Management)                                                                                                    | JRANTT GRIEVANCE                   |

- 3.7.1. GRA (Grievance Redressal Authority) to be selected by the concerned officer while registering the grievance.
- 3.8. Remarks:
  - 3.8.1. Can provide other information relevant to the grievance to be brought to the notice of Grievance Redressal Authority.
- 3.9. Submit Grievance:
  - 3.9.1. After filling the grievance registration form, click on "**Submit**" **Note**: Please fill all the mandatory fields before clicking on "**Submit**" button.
- 3.10. Confirm the Grievance Details:
  - 3.10.1. A confirmation screen will be displayed with basic details of grievance.

| Name        | : | NELLEPALE MARAKONDAIAH |
|-------------|---|------------------------|
| Designation | 1 | Mandal Surveyor        |
| Subject     | : | Service Related        |
| Sub-subject | : | Service Related        |

- 3.10.2. Click on "Confirm"
- 3.10.3. On Confirmation, the Grievance number will be generated as shown below

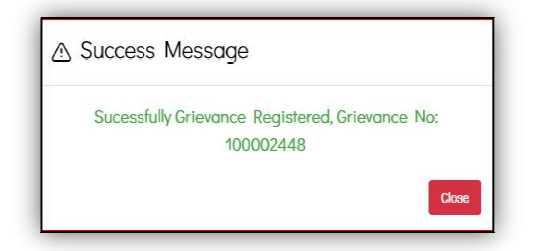

- 3.11. SMS Alert:
  - 3.11.1. On successful registration of grievance, an SMS alert with grievance details will be sent to the **Employee**

## 4. Search

- 4.1. In Menu bar you click on the Grievance tab
- 4.2. You can find the "Employee Grievance Search"

| My Dashboard | Grievance • Reports •                                               | CMO Grievances • AMS • | JKC Reports *                              |                  |
|--------------|---------------------------------------------------------------------|------------------------|--------------------------------------------|------------------|
|              | Grievance Registration<br>Grievance Search                          | Dashboard              |                                            |                  |
|              | Grievance Receipt<br>Document Upload<br>Employee Grievance Registro | st                     |                                            | My Dashboo       |
|              | Employee Grievance Search                                           | ency<br>etings ලල      | Jaganannaku Chebudham<br>(CMO Call Center) | Received         |
|              |                                                                     | 9 凶罰                   | 0 🖄                                        | 29               |
|              |                                                                     |                        |                                            | Redressed        |
|              | Sog                                                                 | ndana                  | GGMP                                       | Total Beyond SLA |

- 4.3. We find three options in "Search" tab
- 4.3.1. One to search for a grievance ("Grievance Search") by using the
  - Search by YSR#
  - Search by Mobile No

• Search by CFMS ID

|       |       |                         |                              | XXXXXX     |              | Get I             | Dala               |                    |                                                          |
|-------|-------|-------------------------|------------------------------|------------|--------------|-------------------|--------------------|--------------------|----------------------------------------------------------|
| ter:  | Турө  | to filter               | Q Show: 1                    | 0 🗸        |              |                   |                    | Copy Ficel         | CSV PDF Print                                            |
| /SR#  | •     | Date 0                  | Employee<br>Name             | District 0 | Department 0 | HOD 0             | Subject 0          | Sub-<br>Subject    | Remarks 0                                                |
| 10000 | )2448 | 2023-08-<br>08100:00:00 | NFI I FPAI F<br>MARAKONDAIAH | Chittoor   | Revenue      | Revenue<br>(CCLA) | Service<br>Related | Service<br>Related | Request to please<br>process my transfer<br>application. |

# 5. Grievance Inbox

5.1.We can find the "**Employee Grievance**" (Pending grievances to act on) by clicking on the pending grievance count

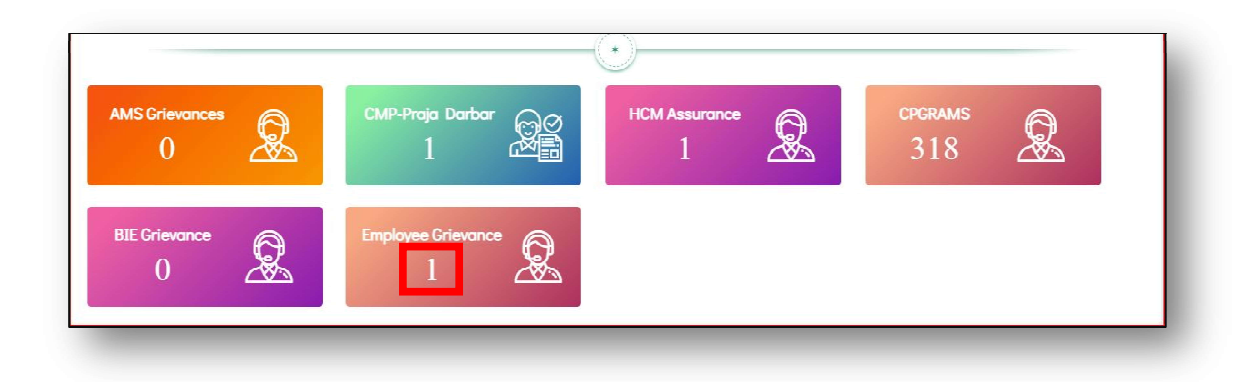

5.2. The "Employee Grievance Inbox" displays the list of grievances

|      | ۱m        | iployee Grie | vance   | Inbox        |              |            |              |                |                 |                 |                           |                         |
|------|-----------|--------------|---------|--------------|--------------|------------|--------------|----------------|-----------------|-----------------|---------------------------|-------------------------|
|      |           |              |         |              |              |            |              |                |                 |                 |                           |                         |
| e Î  | Type to I | lilles       | Q       | Show: 10 Y   |              |            |              |                |                 |                 | Copy Dica                 | CSV PDF Print           |
|      |           |              |         |              |              |            |              |                |                 |                 |                           |                         |
| R#   |           | Date         |         | Employee Nan | ne 0         | District 0 | Department 0 | HOD C          | Subject 0       | Sub-Subject C   | Remarks                   |                         |
| 1003 | 448       | 2023-08-08T0 | 0:00:00 |              | ARAKONDATALI | Chittoor   | Revenue      | Revenue (CCLA) | Service Related | Service Related | Request to please process | my transfer application |

- 5.3. Click on the grievance number (YSR#) to navigate to the "Grievance Action" page,
  - Officer can view the full details of the grievance as mentioned in Section 6 "Grievance Information"
  - Officer can perform the redressal or forward actions, as mentioned in the **Section 7 "Grievance Redressal"**

## 6. Grievance Information

- 6.1. Here we can find the details of the Applicant and Grievance
  - 6.1.1. Grievance Snapshot view
    - **YSR #** (Your Service Request Number)
    - Grievance registration date, Application Type, Source and Priority

| ployee Grievances View       |                      |                      |             |  |
|------------------------------|----------------------|----------------------|-------------|--|
| Revenue (CCI A)>Service Rela | ated>Service Related |                      |             |  |
|                              | YSR#                 | Date of Registration | Status      |  |
|                              | 400002440            | 2022 00 00700 00 00  | Destates of |  |

#### 6.1.2. Action History

| •                      | Grievance action history can be seen here                                                                                                    |
|------------------------|----------------------------------------------------------------------------------------------------|
| G Officer Replies / En | dorsment                                                                                                    |
| Action History         |                                                                                                    |
|                        | From : COLLECIOR & DISTRICT_MAGISTRATE, CHILLOOR To : DISTRICT_REVENUE OFFICER, CHILLOOR Action : Registered<br>విషయము: DISTRICT_REVENUE OFFICER, CHILTOOR: అర్థి పై విచారణ జరిపి, తగు చర్మలు తీసుకోరడి.<br>Date :08:08:2023 12:12:20 |
|                        |                                                                                                    |

#### 6.1.3. Applicant Details

Applicant basic details and Mobile Number can be seen here

| Employee Id | XXXXXXX  | Employee Name | NELLEPALE MARAKONDAIAH | Mobile No    | XXXX                      |
|-------------|----------|---------------|------------------------|--------------|---------------------------|
| District    | Chittoor | Designation   | Mandal Surveyor        | Working Area | 0/o TALISILDAR PULICHERLA |

#### 6.1.4. Grievance Details

• We can view Grievance details, Department, Subject and Sub-Subject

| Department | Revenue                                     | HOD         | Revenue (CCLA)  |  |
|------------|---------------------------------------------|-------------|-----------------|--|
| ubject     | Service Related                             | Sub Subject | Service Related |  |
| temarks    | Request to please process my transfer appli | ation       |                 |  |

## 7. Employee Grievance Redressal (Registered Grievance)

7.1. Select **Redressed** from the dropdown list.

#### **JKC Employee Grievance**

|                      |   | Upload Document(only.pdt)*                |  |
|----------------------|---|-------------------------------------------|--|
| SELECT               | ~ | Choose File No file chosen                |  |
| SELECT               |   | File size should not be greater then 1 MB |  |
| n Progress           |   |                                           |  |
| Kearessea<br>Forward |   |                                           |  |
|                      |   |                                           |  |
| nter it any remarks  |   |                                           |  |
|                      |   |                                           |  |
|                      |   |                                           |  |
|                      |   |                                           |  |

7.1.1. If the grievance is related another officer click on Forward

| Status of the action* |   | Forward Officer                                                     | Upload Document(only.pdf)*               |
|-----------------------|---|---------------------------------------------------------------------|------------------------------------------|
| Forward               | v | Select Officer 🗸                                                    | Choose File No file chosen               |
|                       |   | Select Officer                                                      | File size should not be greater then 1 M |
|                       |   | DISTRICT REVENUE OFFICER, CHITTOOR                                  |                                          |
|                       |   | JOINT COLLECTOR (RB & R), CHITTOOR                                  |                                          |
| Remarks *             |   | CHIEF COMMISSIONER OF LAND ADMINISTRATION & SPECIAL CHIEF SECRETARY |                                          |
|                       |   | Principal Secretary, Revenue (Land, Disaster Management)            |                                          |
| Enter if any remarks  |   |                                                                     |                                          |
|                       |   |                                                                     |                                          |
|                       |   |                                                                     |                                          |
|                       |   |                                                                     |                                          |

7.1.2. Select **Redressed** from the dropdown list.

Note: If redressal requires time, then officer can click on Inprogress

- 7.1.3. Upload the Redressal support document (Mandatory)
  - Note: 1. Total size of all Upload Documents should not exceed **1MB**. 2. All Upload Documents should be in **PDF Format** Only.
- 7.1.4. Type the detailed redressal details in "**Remarks**" section (Mandatory)
- 7.1.5. click on "Submit Action"

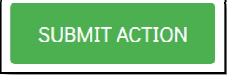

• After submitting the action, confirmation Message will be displayed.

| Success | Message                          |
|---------|----------------------------------|
|         | Sucessfully Grievance Redressed! |
| Close   |                                  |

## 8. Reports

- 8.1. We can find the District-wise "**Reports**" tab in the menu bar
- 8.2. We can use different filters to see different the following reports
  - Department/HOD
  - Subject
  - Sub Subject
  - Source
  - Officer
  - Source of Registration

| istrict<br>m Date      |                 | To Da           | ne (*                           | IIOD  | SUBM       | Π            |          | * Category       |           |           | × Source | Of Registered |                     |  |
|------------------------|-----------------|-----------------|---------------------------------|-------|------------|--------------|----------|------------------|-----------|-----------|----------|---------------|---------------------|--|
| Lotal<br>2<br>District |                 |                 | Received<br>O<br>Department/H0D |       | Inprogress |              |          |                  | Redressed |           |          |               | l orwarded          |  |
|                        |                 |                 |                                 |       | 0          |              | 2        |                  |           | 0         |          |               |                     |  |
|                        |                 |                 |                                 |       | Subject    |              |          | Sub Subject      |           | Officer   | Officer  |               | Source Of Registere |  |
|                        |                 |                 |                                 |       |            | Subject Wise | Employee | Grievance Report |           |           |          |               |                     |  |
| Filter:                | Type to filter. | - Q             | Show;                           | 10 🕶  |            |              |          |                  |           |           |          |               | Fxcel               |  |
| Sno                    | •               | Subject         | ¢                               | Total | ÷          | Received     | ÷        | Inprogress       | ¢         | Redressed | ÷        | Forwarded     | ÷                   |  |
| 1                      |                 | Service Related |                                 | 2     |            | 0            |          | 0                |           | 2         |          | 0             |                     |  |
| Total                  |                 |                 |                                 | 2     |            | 0            |          | 0                |           | 2         |          | 0             |                     |  |